# Contents

| 1 | Dicty Asistente                                                                                                    | 1                                 |
|---|----------------------------------------------------------------------------------------------------|-----------------------------------|
| 2 | Materiales multimedia         2.1       Vídeo         2.2       Guía de uso con imágenes                                                                                             | <b>1</b><br>1<br>2                |
| 3 | Descripción       3.1         3.1       Ventajas         3.2       Requisitos         3.3       ¿Es Usted Sordo O Mudo?                                                              | <b>15</b><br>15<br>15<br>15       |
| 4 | Soporte       1         4.1       Solución a problemas comunes       1         4.2       Enlaces       1         4.3       Descarga       1         4.4       Palabras Clave       1 | <b>15</b><br>16<br>16<br>16<br>17 |

# 1 Dicty Asistente

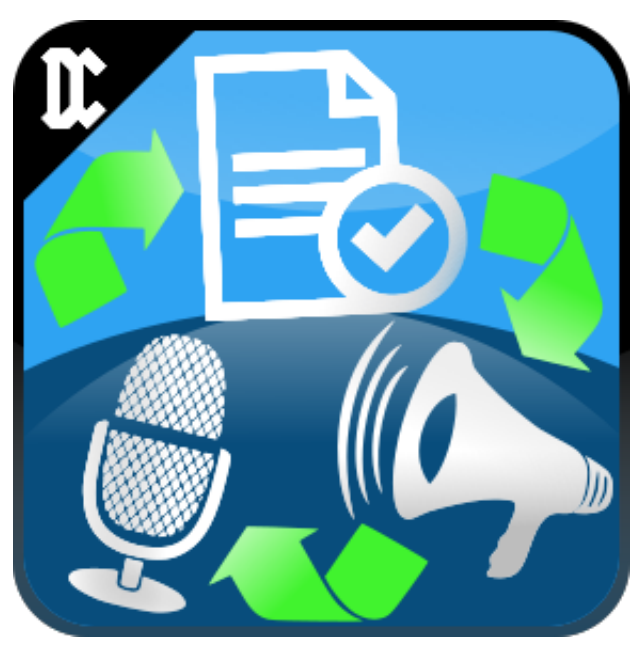

Application Id: ml.danielcordero.dicty 2016-2024 Daniel F. Cordero B.

# 2 Materiales multimedia

# 2.1 Vídeo

Puede ver una presentación corta del uso de la aplicación en estos enlaces:

- $\bullet \ http://worditools.appz.dcco-ci.site/assets/videos/dicty/dicty-corto.mp4$
- http://worditools.appz.dcco-ci.site/assets/videos/dicty/dicty-cara-a-cara.mp4
- https://www.facebook.com/WordiTools/videos/1268132126585281
- https://www.facebook.com/WordiTools/videos/1005001916231638

# 2.2 Guía de uso con imágenes

Si no sabe usar la aplicación POR FAVOR LEA LAS INSTRUCCIONES a continuación o NO USE O CALIFIQUE LA APLICACIÓN hasta que la entienda.

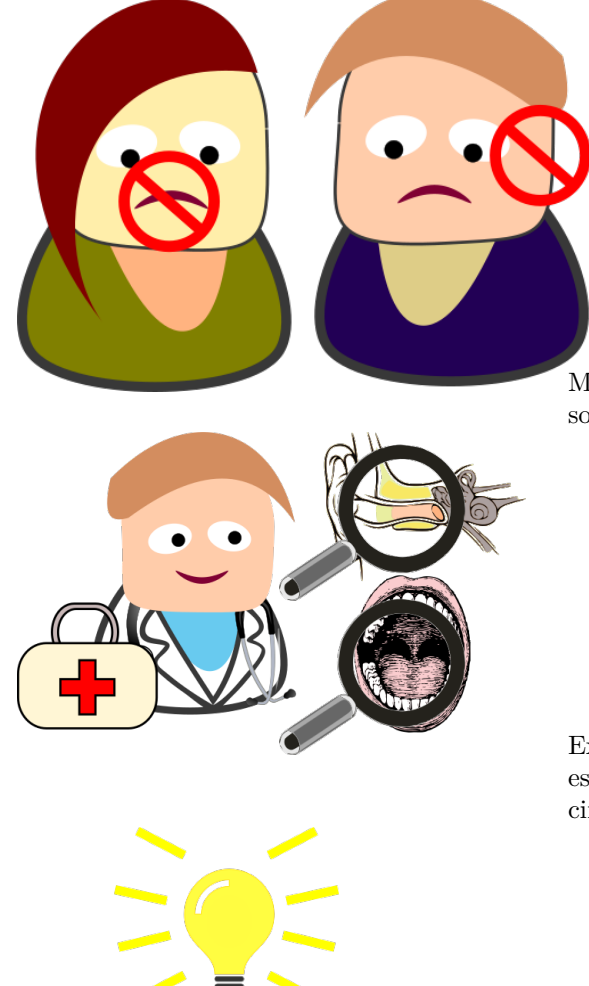

Muchas personas tienen problemas para hablar o para oír. Sufren sordera o son mudos.

Existen muchos procedimientos médicos para intentar corregir estos problemas, pero son complejos y caros, y pueden necesitar cirugía y otros procedimientos peligrosos.

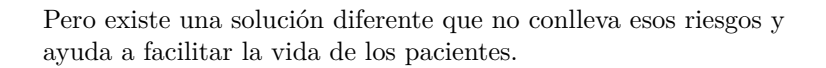

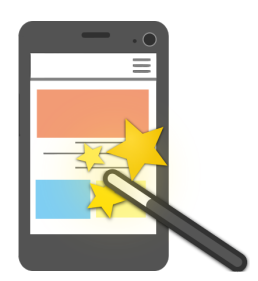

Lo mejor es que se puede usar en el celular. ¿Hoy quién no tiene celular? Por es<br/>o puede ayudar mucho más rápido.

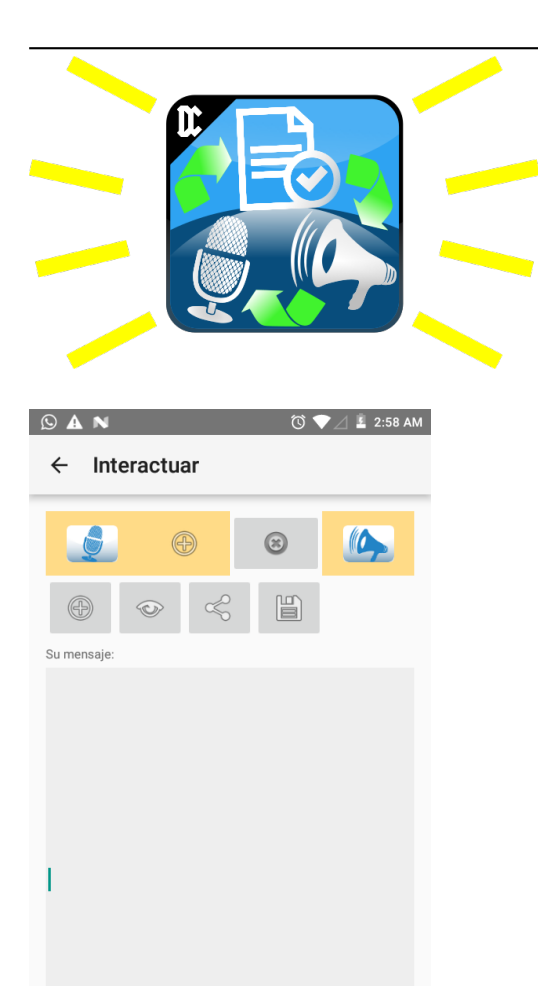

La solución en cuestión es Dicty. Es una aplicación instalable para dispositivos móviles que usan el sistema operativo Android.

Esta es la pantalla inicial que verá cuando la inicie. La primera fila de botones le permiten realizar estas acciones, en orden:

- 1. Llamar la ventana de grabación y reconocimiento.
- 2. Llamar la ventana como el paso 1, pero cuando finalice agregará el texto a la caja de mensajes en lugar de reemplazarlo.
- 3. Limpiar la caja de texto.

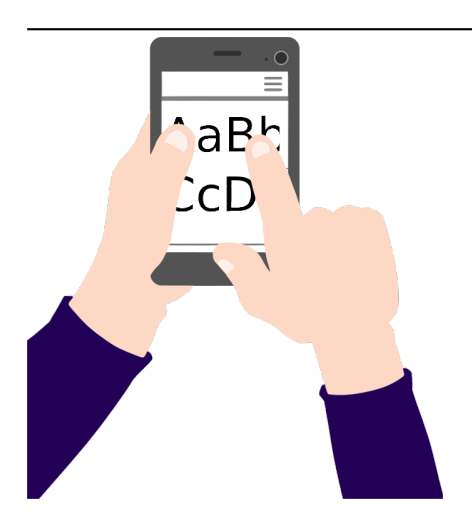

1 🕹 3:10 AM 6  $\odot$ O Su mensaje grabar la voz escribiendo mensaje q w е r t у u 0 D d g j I ñ ੇ v b m × С х 123∳ ⊘ Ļ ,

Si la persona tiene problemas para hablar pero puede mover sus manos entonces podrá indicarle a la aplicación el texto del mensaje que quiere que otros oigan, porque la aplicación puede pronunciar sus textos.

En el cuadro de mensajes podrá ingresar el texto con el que quiere trabajar.

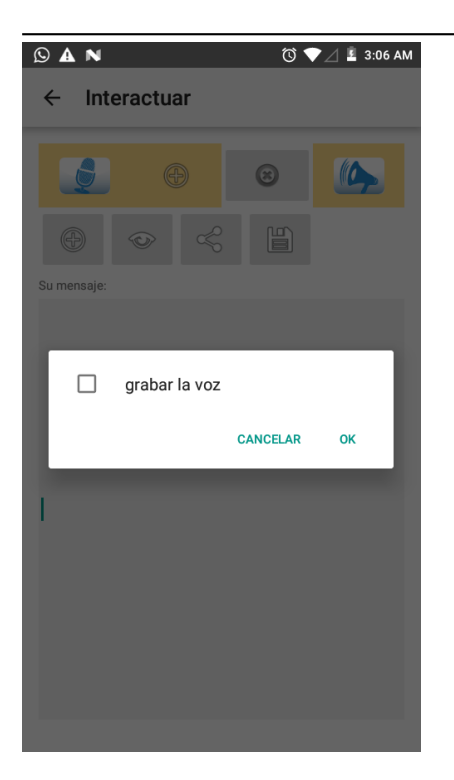

Los botones que aparecen en el segundo renglón le permitirán hacer estas acciones, en orden:

- 1. Recuperar un texto de la lista de los guardados
- anteriormente. Podrá seleccionarlo como se ve en la imagen. 2. Visualizar en tamaño grande el mensaje ingresado en la caja de texto.
- 3. Enviar el texto ingresado a otras aplicaciones: compartir.
- 4. Guardar el texto ingresado en la lista de los textos rápidos. Estos textos aparecerán en la lista.

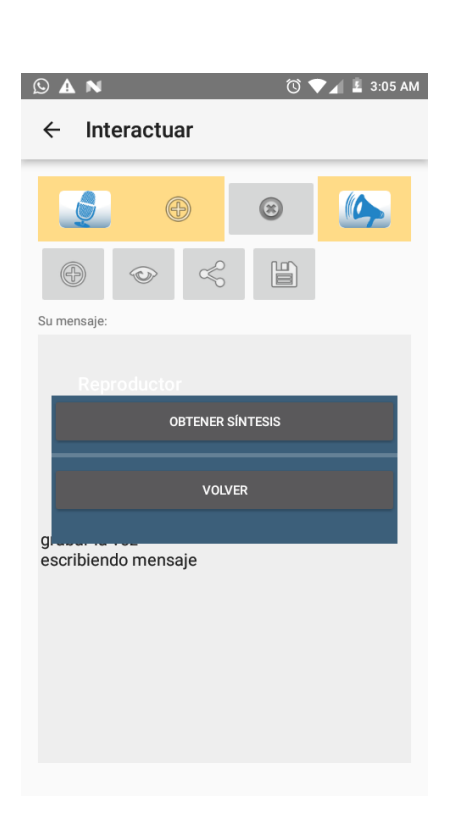

Una vez ingresado un texto y tocar el botón «Pronunciar» (forma de megáfono en la parte superior derecha) podrá ver el botón «Obtener síntesi».

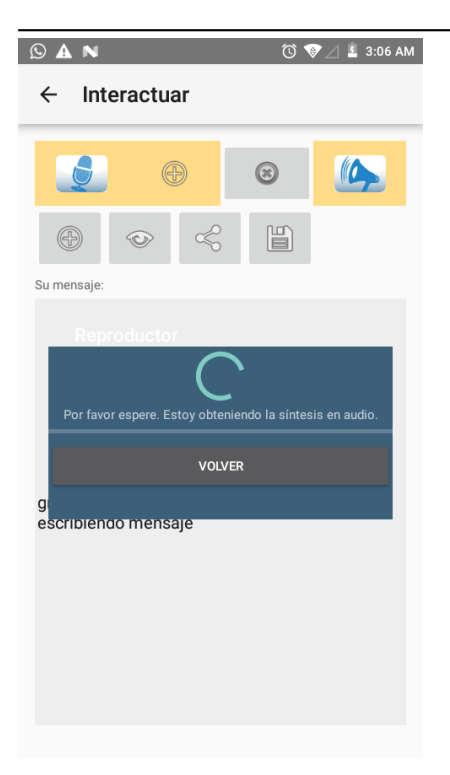

Cuando haga clic en «Obtener síntesis» la aplicación intentará convertir su texto en audio. Para esta operación se necesita conexión a Internet.

Si por algún motivo falla la generación de síntesis podrá volver a intentarlo en la vista anterior.

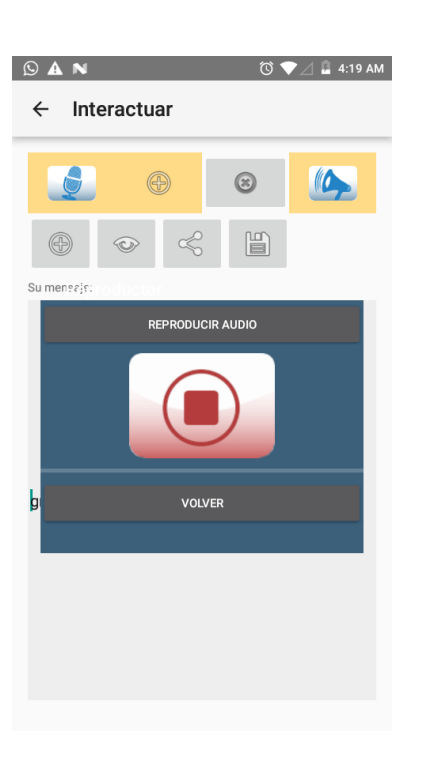

Cuando se haya generado el audio podrá escucharlo si toca el botón «Reproducir audio».

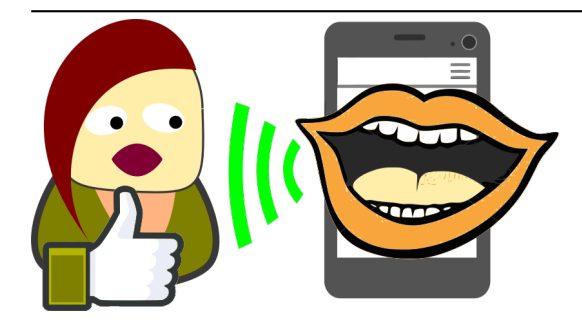

A N
A 19 AM
A 19 AM
A 19 AM
A 19 AM
A 19 AM
A 19 AM
A 19 AM
A 19 AM
A 19 AM
A 19 AM
A 19 AM
A 19 AM
A 19 AM
A 19 AM
A 19 AM
A 19 AM
A 19 AM
A 19 AM
A 19 AM
A 19 AM
A 19 AM
A 19 AM
A 19 AM
A 19 AM
A 19 AM
A 19 AM
A 19 AM
A 19 AM
A 19 AM
A 19 AM
A 19 AM
A 19 AM
A 19 AM
A 19 AM
A 19 AM
A 19 AM
A 19 AM
A 19 AM
A 19 AM
A 19 AM
A 19 AM
A 19 AM
A 19 AM
A 19 AM
A 19 AM
A 19 AM
A 19 AM
A 19 AM
A 19 AM
A 19 AM
A 19 AM
A 19 AM
A 19 AM
A 19 AM
A 19 AM
A 19 AM
A 19 AM
A 19 AM
A 19 AM
A 19 AM
A 19 AM
A 19 AM
A 19 AM
A 19 AM
A 19 AM
A 19 AM
A 19 AM
A 19 AM
A 19 AM
A 19 AM
A 19 AM
A 19 AM
A 19 AM
A 19 AM
A 19 AM
A 19 AM
A 19 AM
A 19 AM
A 19 AM
A 19 AM
A 19 AM
A 19 AM
A 19 AM
A 19 AM
A 19 AM
A 19 AM
A 19 AM
A 19 AM
A 19 AM
A 19 AM
A 19 AM
A 19 AM
A 19 AM
A 19 AM
A 19 AM
A 19 AM
A 19 AM
A 19 AM
A 19 AM
A 19 AM
A 19 AM
A 19 AM
A 19 AM
A 19 AM
A 19 AM
A 19 AM
A 19 AM
A 19 AM
A 19 AM
A 19 AM
A 19 AM
A 19 AM
A 19 AM
A 19 AM
A 19 AM
A 19 AM
A 19 AM
A 19 AM
A 19 AM

Así alguien más podrá escuchar lo que le querían expresar, por ejemplo alguien que tenga visión reducida podrá oír en lugar de leer.

Cuando la reproducción está ocurriendo verá que se ve el botón «Detener reproducción». Si lo toca silenciará el audio y volverá a la vista anterior.

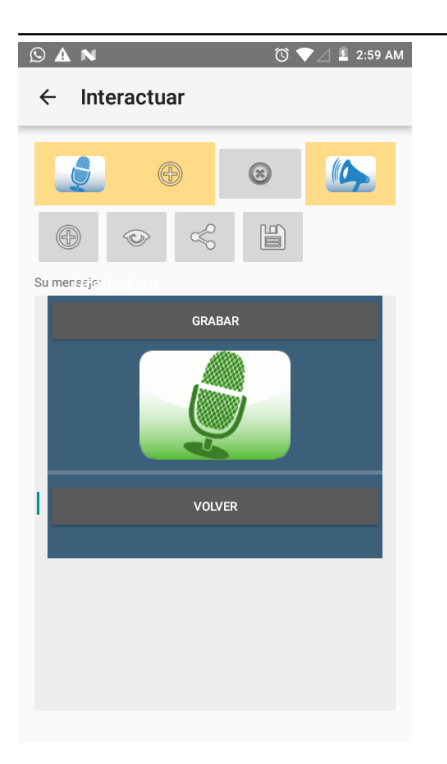

Cuando esté en la vista inicial y toque los botones «Grabar» o «Grabar y añadir» que se visualizan con fondo amarillo en la parte superior izquierda respectivamente, verá que se se habilita el botón «Grabar».

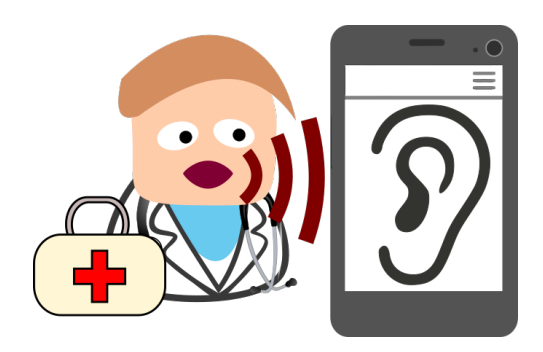

Si se le habla a la aplicación, esta oirá el sonido de su voz atentamente e intentará hacer reconocimiento de las palabras.

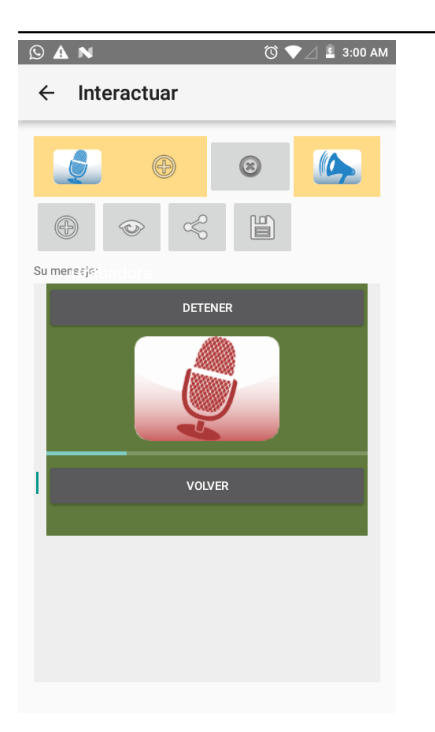

Al tocar el botón «Grabar» su dispositivo solicitará los permisos que hagan falta para iniciar el registro del audio. Debe hablar de manera que la barra que está debajo del micrófono se mueva y así se registre un buen nivel de volumen. Podrá tocar el botón «Detener» para finalizar la grabación.

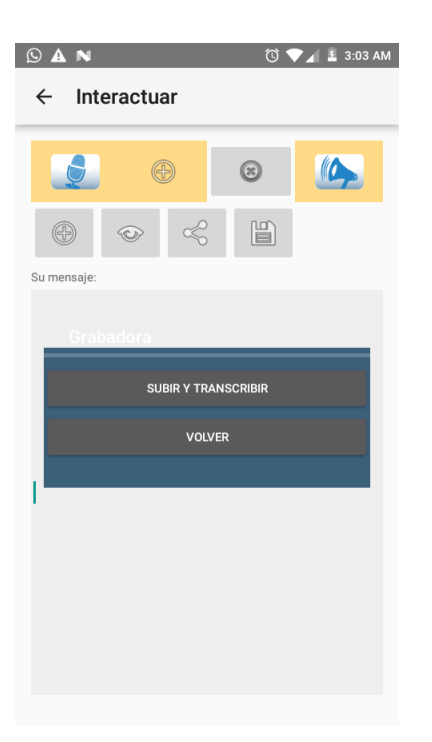

Al finalizar la grabación verá el botón «Subir y transcribir», que al tocarlo intentará analizar el audio y convertirlo a texto. Para esta operación se necesita conexión a Internet.

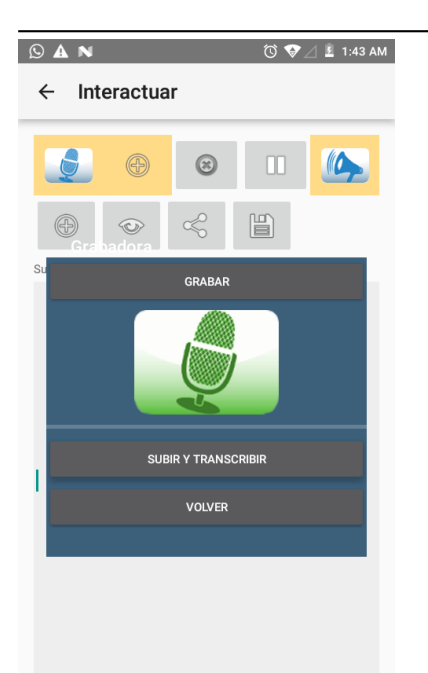

Aa Bb Si por algún motivo fallara el intento anterior de transcripción, podrá volver a grabar o reintentar cargar el audio.

Luego esto le permitirá leer en la pantalla de su dispositivo lo que la persona le dijo a la aplicación, así aunque sea sordo podrá entender lo que le están diciendo.

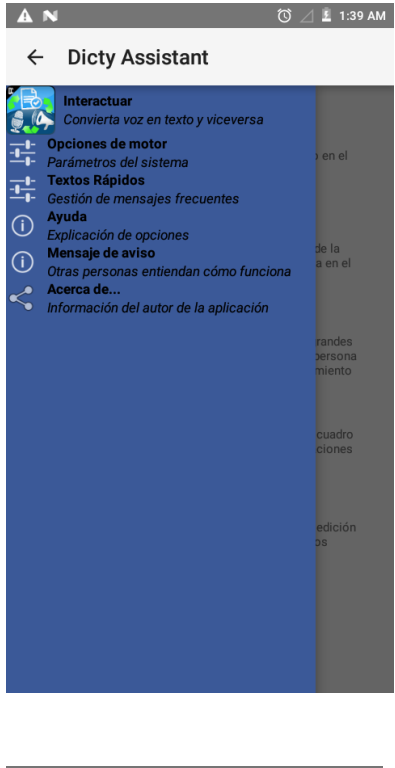

| AN                      | 🔞 🔟 🗜 1:38 AM |
|-------------------------|---------------|
| ← Opciones de motor     |               |
| Idioma del reconocedor  |               |
| EN - English            | Ŧ             |
| ldioma del sintetizador |               |
| SPA - Spanish           | ~             |
| GUARDAR CONFIGURACIÓN   |               |
|                         |               |
|                         |               |
|                         |               |
|                         |               |
|                         |               |
|                         |               |
|                         |               |
|                         |               |
|                         |               |
|                         |               |

Si toca la flecha que apunta a la izquierda, y que está en la parte superior izquierda de la pantalla, podrá ver el menú que le permite acceder a las otras vistas que están disponibles.

La vista de opciones de motor le permite seleccionar el idioma con que se procesan las muestras de audio en el caso del reconocedor. También puede seleccionar el idioma en que quiere oír el texto ingresado.

Debe grabar los cambios tocando el botón «Guardar configuración».

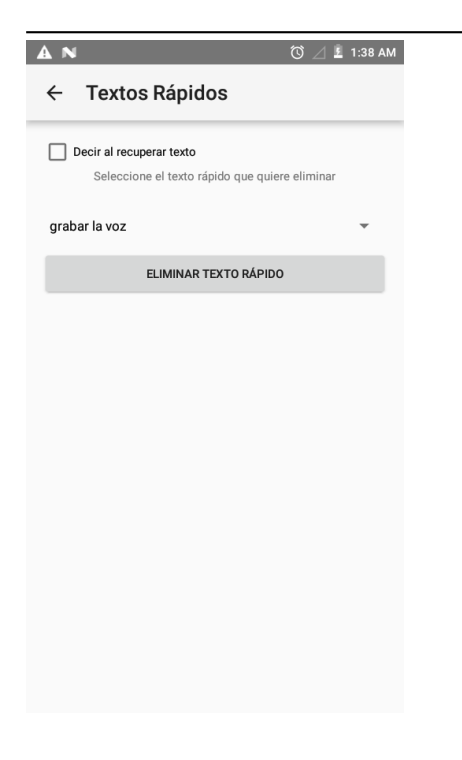

Puede visualizar y eliminar los textos rápidos disponibles, que haya guardado anteriormente.

Al cambiar el valor de la casilla «Decir al recuperar texto», podrá sintetizar el audio una vez se seleccione de la lista en la vista "Interactuar".

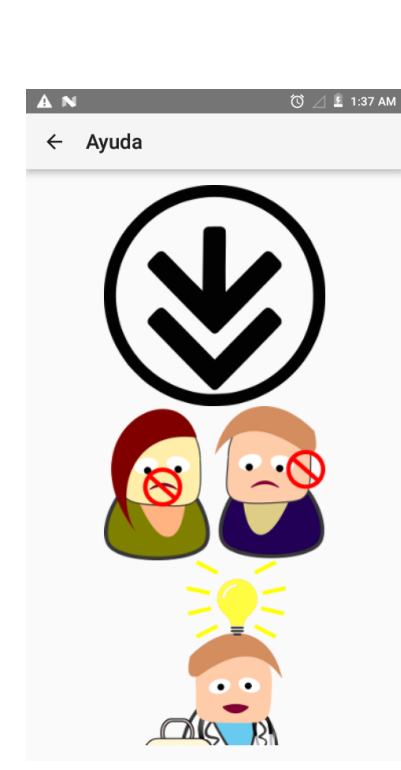

La vista de ayuda muestra una guía con dibujos del flujo de uso de la aplicación.

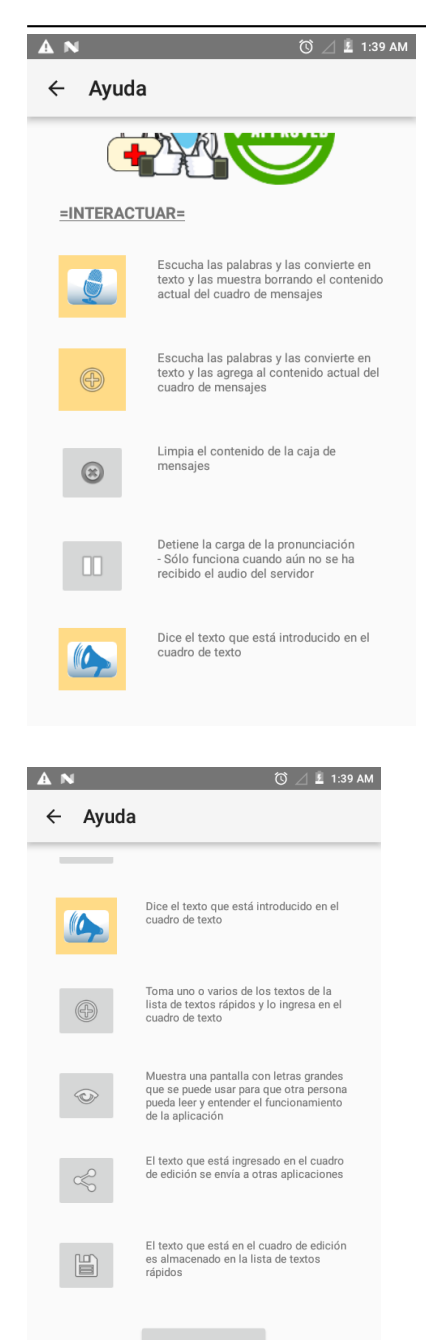

REPORTAR UN ERROR

Podrá ver que hay una explicación corta de las operaciones de los botones de la vista inicial.

Podrá ir a la página web del autor para obtener información sobre cómo «Reportar un error», con el botón correspondiente.

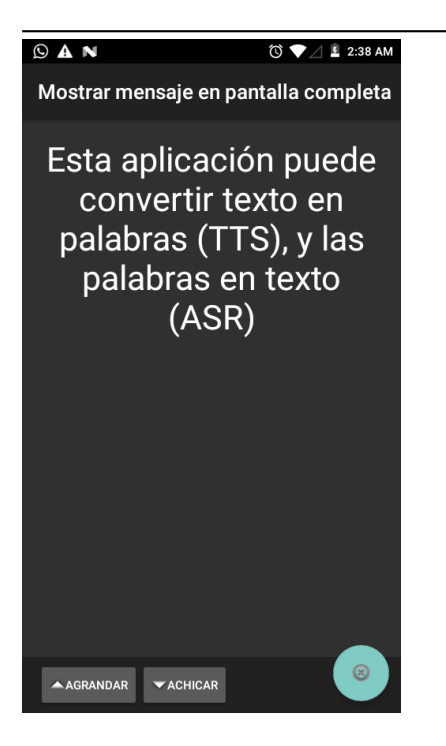

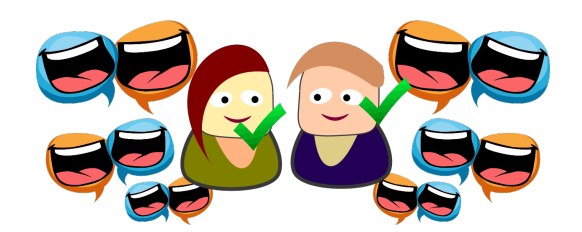

La vista de mensajes en pantalla completa muestra el texto que se ve a la izquierda por defecto, pero se puede llenar con el texto que usted ingrese en la vista inicial. Los botones «Agrandar» y «Achicar» permiten cambiar el tamaño del texto.

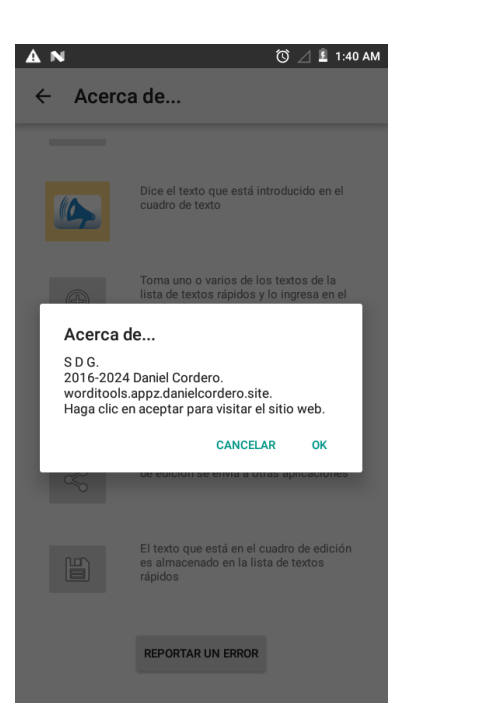

De esta manera se podrá ayudar a facilitar la comunicación entre personas que tienen obstáculos en sus sentidos y conseguirán entenderse.

Esta vista muestra información del autor.

# 3 Descripción

Dicty le ofrece habla y reconocimiento de voz mediante síntesis en muchos idiomas. Usted habla y la aplicación muestra en pantalla su mensaje, usted escribe y el dispositivo habla.

¿Es usted sordo o mudo o está enfermo de la garganta y necesita herramientas de accesibilidad? ¡Es para usted!

Diga una o más oraciones para que Dicty las convierta en texto. El textoconvertido puede ser fácilmente compartido a WhatsApp, SMS, correo electrónico o copiado y usado en cualquier otra aplicación que acepte texto. Hable claramente, usando lenguaje cotidiano, sin ruido de fondo y obtendrá un excelente reconocimiento de voz.

Dicty ofrece beneficios muy importantes. Es más rápido grabar y reconocer un texto para personas con dislexia y sordera. El texto puede ser leído en voz alta automáticamente por una de varias voces artificiales y en varios idiomas. Puede enviar a Dicty cualquier texto desde otra aplicación, por ejemplo, un correo electrónico para que sea leído en voz alta.

Guarde sus textos más repetidos y frecuentes en la lista de textos rápidos y úselos seleccionándolos en la lista. Por ejemplo:

- ¿Dónde está el baño?
- ¿Cuanto cuesta?
- ¡Hola mi nombre es Dicty!

## 3.1 Ventajas

La aplicación le ofrece las siguientes características:

- Flexibilidad para editar texto.
- Flexibilidad para copiar texto al portapapeles.
- Flexibilidad para enviar texto a otras aplicaciones.
- Interfaz simple y eficiente.
- Habla y reconocimiento de texto en múltiples idiomas

## 3.2 Requisitos

- Conexión a Internet constante.
  - Para enviar y recibir las transcripciones y la pronunciación.
  - Se recomienda tenga tarifa plana o WiFi.
- Versión de Android soportada: 7.1: Es posible que otras versiones (desde la 2.3) funcionen pero no se han probado.
- Suba el volumen del altavoz del dispositivo o bluetooth, o auriculares.

## 3.3 ¿Es Usted Sordo O Mudo?

Se han desarrollado varias herramientas de accesibilidad para personas con dificultad auditiva, oral y otras. Por favor vea nuestras otras aplicaciones publicadas en la página web para obtener más información.

# 4 Soporte

POR FAVOR no publique un primer comentario o envíe un mensaje que sólo diga "No funciona". Eso no ayuda para resolver el problema, y no podemos trabajar en solucionarlo. A continuación y en la página encuentra el correo de contacto: cualifikapp@gmail.com. Envíe su reporte de error y será atendido en la medida de los recursos disponibles. Esperamos que sean pocos. Busque ayuda, correcciones y guías en la página del producto.

Salvo lo establecido en este documento, esta aplicación se distribuye y proporciona "TAL CUAL". Por ello el Desarrollador no ofrece ninguna garantía, expresa o implícita, y por el presente usted renuncia a cualquier garantía implícita, incluidas las garantías de comerciabilidad y las garantías de idoneidad para un fin determinado.

Los servicios web usados tienen su política de privacidad y términos de uso que podrá consultar en la página web del autor.

## 4.1 Solución a problemas comunes

### 4.1.1 Problema: La aplicación no reproduce ningún sonido.

Posibles soluciones

- 1. Verifique que puede reproducir sonido con otras aplicaciones.
- 2. Suba el volumen de reproducción de medios.
- 3. Instale, reinstale y actualice la aplicación.
- 4. Algunos dispositivos incluso necesitan reiniciarse luego de instalar nuevas aplicaciones, incluso varias veces, e intentar abrirlas/instalarlas hasta que funcionen.
- 5. Asegúrese haberle dado permisos de escritura al almacenamiento externo a la aplicación.

### 4.1.2 Problema: La aplicación no reconoce nada de lo que se le dice.

Posibles soluciones:

- 1. Asegúrese que ha presionado el botón « Grabar» e int e n<br/>te hablar de nuevo fuerte y claro en un ambiente sin ruido y con una ca<br/>dencia de una o dos palabras por segundo .
- 2. Conecte su dispositivo a la red e inténtelo de nuevo, incluso en otra red . Esto sucede porque algunos dispositivos no tienen conexión con los servicios online necesarios, o la red que usted usa requiere configuración de un proxy .
- 3. Instale, reinstale y actualice la aplicación.
- 4. Asegúrese haberle dado permisos de micrófono a la aplicación.

### 4.1.3 Problema: La aplicación no graba o no transcribe o no muestra en pantalla.

Debido a los recursos limitados que se tienen para el desarrollo y las pruebas no todos los dispositivos funcionan adecuadamente, en especial aquellos con versiones más nuevas del sistema operativo.

Posibles soluciones:

1. Asegúrese que su dispositivo es compatible con la aplicación consultando la versión del sistema operativo.

## 4.2 Enlaces

- Facebook:
  - http://facebook.com/WordiTools
- Página del producto:
  - http://worditools.appz.dcco-ci.site/

Envíenos sus preguntas, comentarios, errores y dudas al correo cualifikapp@gmail.com.

## 4.3 Descarga

- Desde las tiendas de aplicaciones:
  - https://play.google.com/store/apps/details?id=ml.danielcordero.dicty.full.debug
- Desde la página web:
  - http://worditools.appz.dcco-ci.site/#descargas.

### 4.4 Palabras Clave

Activar Altavoz, Activar Voz, Algoritmos De Aprendizaje Profundo, Añadir Nuevas Funciones, Aplicación De Dictado, Aplicación Increíble, Aplicaciones Inteligentes, App Remote, Aprender Coreano, Aprender Idiomas Gratis, Aprender Idiomas, Aprender Su Voz, Aprendizaje Avanzado, Aprendizaje Profundo, Articulación Terapia Del Habla, Asistencia Activa, Asistente Alternativo, Asistente Como Siri, Asistente De Idioma, Asistente De Voz Andy, Asistente Inteligente, Asistente Virtual, Asistente, Aviso En Pantalla, Ayuda Para Sordos, Ayuda Para Sordos, Biometría De Voz, Bloc De Notas, Bloc De Notas, Búsqueda Por Voz, Busy Sms, Cargar Notas, Charla Divertida, Charla Informal, Clave Biométrica, Comando De Voz, Comandos De Voz, Comandos Para Google Now, Comandos Personalizados, Comenzar A Escuchar, Comenzar A Reconocer, Compartir Voz, Computadora Portátil, Comunicación Con Sordos, Comunicación Con Sordos, Comunicación Sencilla, Comunicación, Comunicarse Con Otros, Contacto De Voz, Control De Voz En Ti, Control De Voz, Controlado Por Voz, Convertidor De Voz A Texto, Convertir En Texto, Convertir Palabras En Texto, Convertir Palabras, Copiar A La Aplicación De Android, Correos Electrónicos, Crear Comandos, Cuenta De Evernote, Decir Palabra, Decir Pregunta, Decir Texto, Desbloqueador De Voz, Dictar Texto, Dictus, Editor De Texto, Ejecutar Comandos, El Poder De La Voz, Elegir Voz, Elige Tu Voz, En Lugar De Escribir, Entrada De Escritura A Mano De Google, Escribir Correos Electrónicos, Escribir Sms, Escuchar A Las Personas, Escuchar Texto, Escuchar Un Texto, Estilo De Vida, Expresar Lo Que Escribe, Fácil De Usar, Frase De Voz, Google Texto A Voz, Guardar Notas, Hablar Con Sordos, Hablar Coreano, Hacer Notas, Herramientas, Htc Speak, Idioma Que Desea Convertir, Información Personal, Iniciador De Voz, Inicio Rápido, Lectura Para Sordos, Leer En Voz Alta, Leerlo, Lento Y Claro, Letras Grandes, Lista De Notas, Llamada De Voz, Llamadas, Lo Que Dice La Gente, Marcación Por Voz, Marcar Voz, Mejores Sugerencias, Mensajes, Mi Asistente Personal, Mostrar Las Palabras, Mostrar Texto, Moto Voice, Navegación Por Comandos, Necesita Acceso A Internet, Nota De Voz, Notas De Texto, Notas De Voz, Notas Del Asistente, Notas Eficientes, Notepad Pro, Palabras En Texto, Palabras Habladas, Palabras Que Escucha, Pantalla De Bloqueo De Voz, Personas Con Problemas De Audición, Por Comando De Voz, Qwerty, Recibir Mensaje, Reconocer Voz, Reconocimiento De Voz De Google, Reconocimiento De Voz Del Traductor, Reconocimiento De Voz Para Android, Reconocimiento De Voz, Reconocimiento De Voz, Respuesta De Sms, Servicios Contextuales De Motorola, Sistema De Reconocimiento De Voz, Sistema De Transcripción, Sonalight Text By Voice, Soporte Multilingüe, Sordos Y Personas Con Problemas De Audición, Sordos, Speech Commander Free, Stt, Tableta, Tecnologías De Asistencia, Teléfono Inteligente, Texto A Voz De Voz, Texto A Voz, Texto A Voz, Texto Por Voz, Tomar Notas, Traducir A Texto, Traducir Texto A Voz, Traducir Voz A Texto, Traductor De Voz A Texto, Traductor De Voz, Traductor Para Sordos, Traductor , Transcripción De Voz, Tts, Tu Voz, Verificación Del Hablante, Verificar Pronunciación, Vida Más Fácil, Voz A Texto De Voz A Texto, Voz A Texto, Voz A Texto, Voz Alternativa, Voz Del Dispositivo, Voz Inteligente, Voz Para Desbloquear, Voz Sin Conexión.